Si usted es estudiante nuevo debe de realizar del paso 1 al paso 5 antes de matricular; si es estudiante regular **puede saltar al paso 6** de este tutorial para hacer la matrícula por la web.

#### • Paso 1

#### Ingrese a la página web de la UNED: www.uned.ac.cr

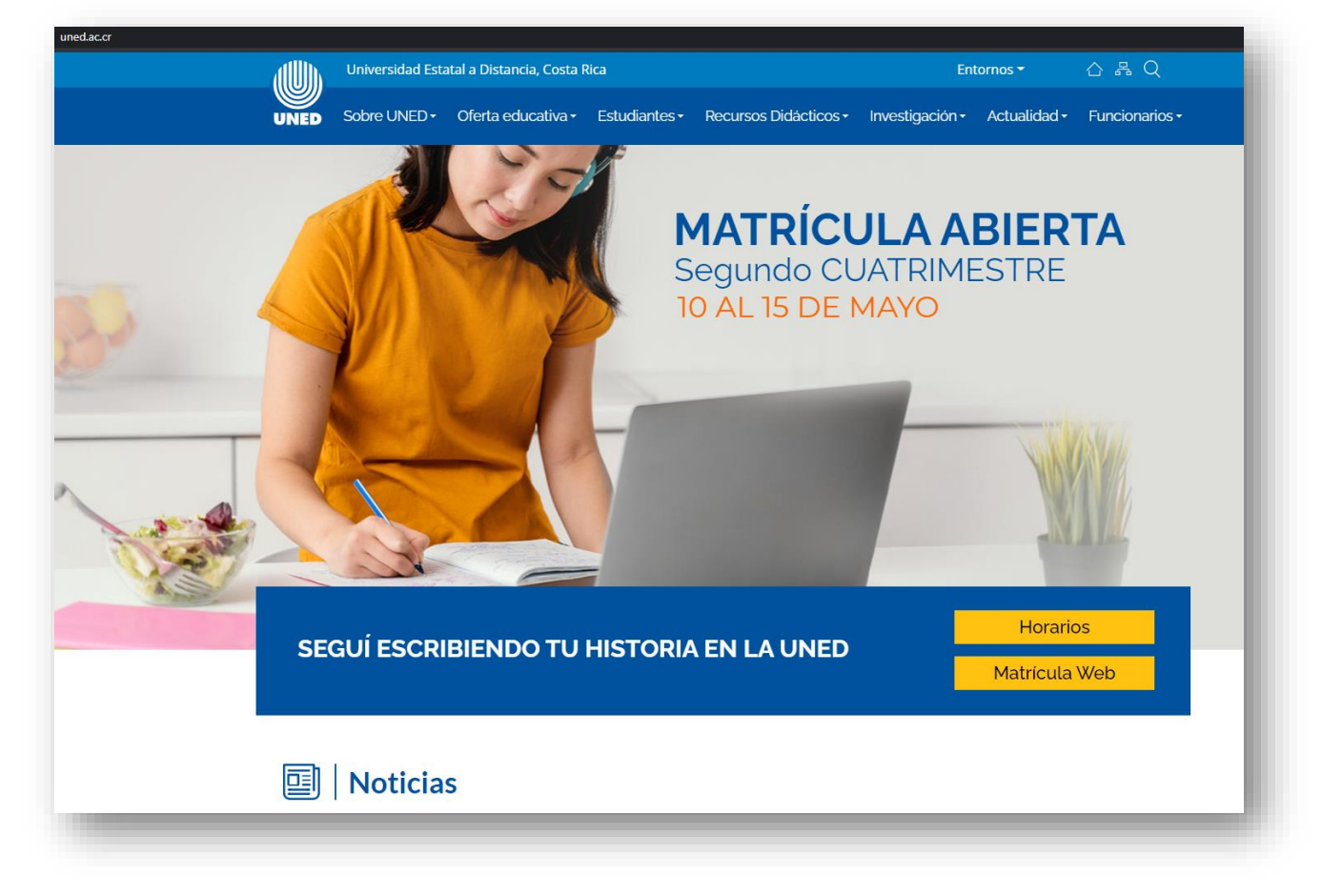

Debe de realizar el proceso de admisión **antes de realizar la matrícula**, este proceso es un empadronamiento del estudiante en el sistema de la UNED, lo cual le generara el usuario y la contraseña necesaria para poder ingresar como estudiante regular en la MatriWeb en las fechas establecidas.

En la página principal de la UNED debe de buscar la sección "Estudiantes" e ingresar a <u>"Admisión y matrícula"</u>

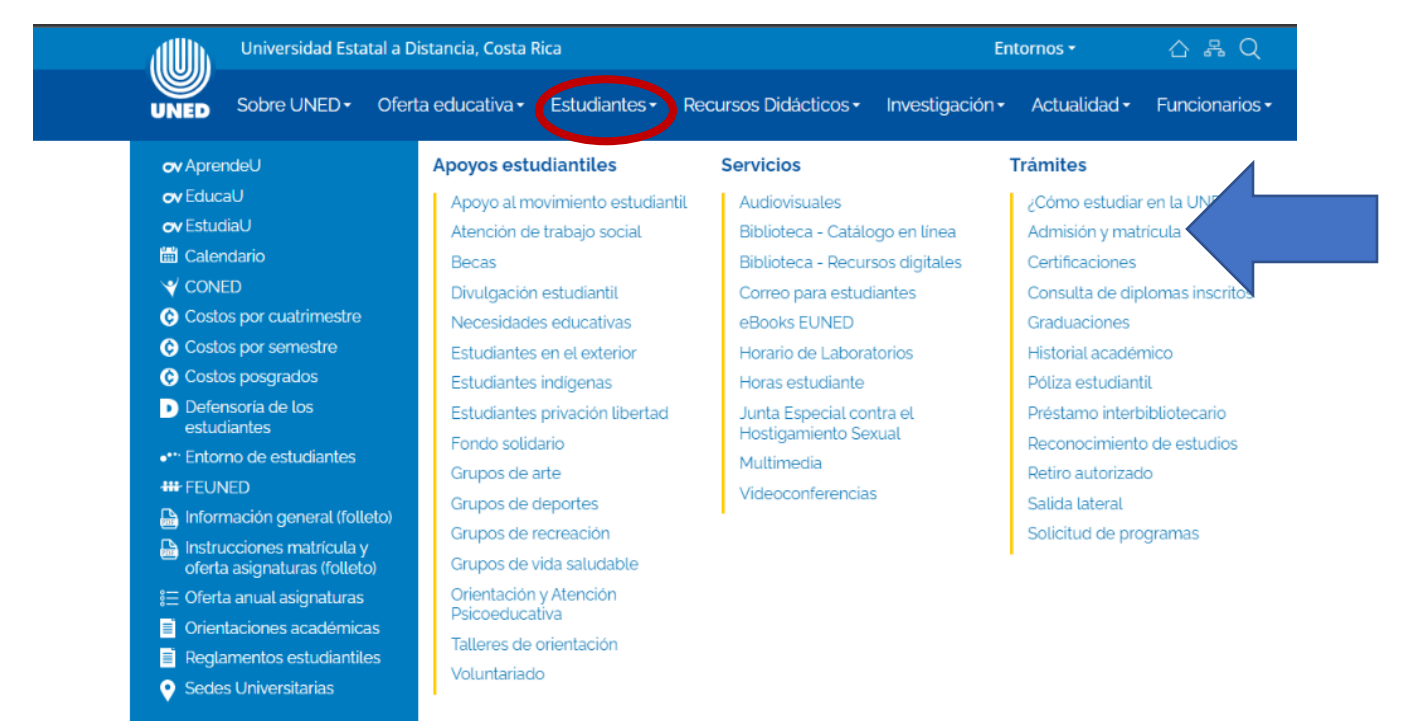

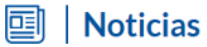

Debe de buscar el apartado "Procedimiento de admisión" e ingresar a la **página** de proceso de admisión subrayada en el recuadro.

https://admision.uned.ac.cr/site/#step-1

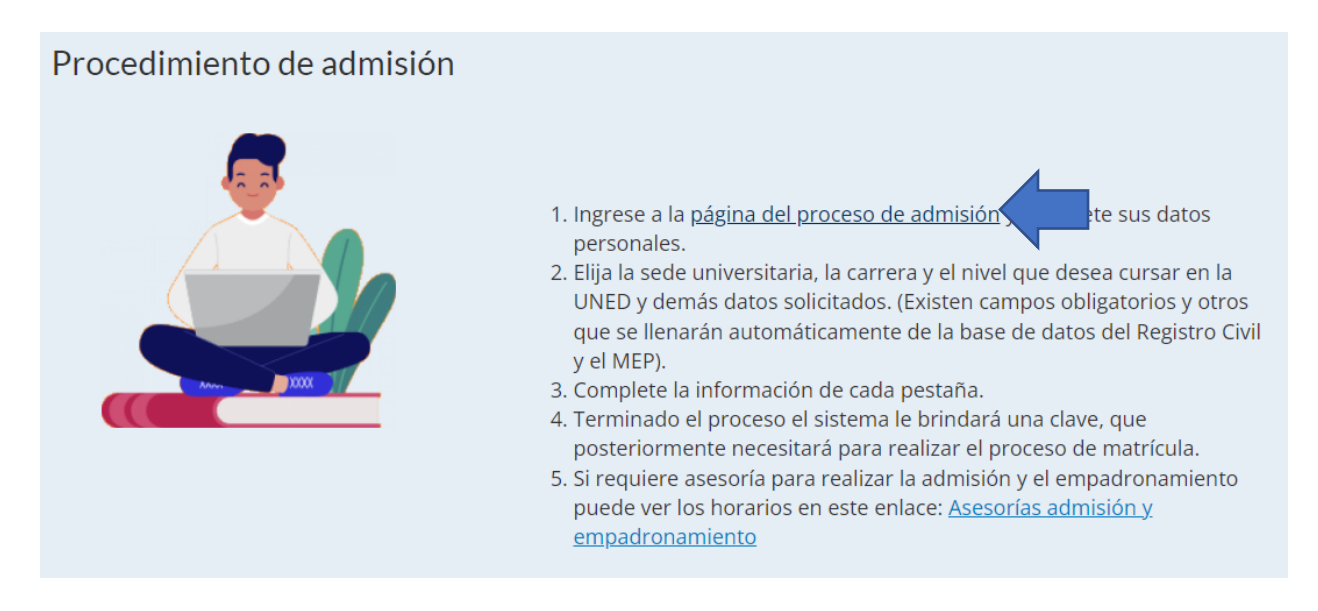

#### • Paso 4

Se abrirá la página del sistema de admisión, donde debe de ir completando su información.

|                                          | Año de Admisión: 2020 Periodo Admisión: Tercer Cuatrimestre                                                                                                    |
|------------------------------------------|----------------------------------------------------------------------------------------------------|
| 1 - Datos<br>Personales/Carrera          | Datos Personales/Carrera.                                                                                                    |
| 2 - Necesidades<br>Educativas Especiales | Tipo Identificación: 🔍 Nacional 🔿 Extranjero                                                                                                    |
| 3 - Datos Domicilio                      | Identificación:         Teléfono de Nabitación:           Nombre:         Teléfono Celular:                                                                                                    |
| 4 - Datos Laborales                      | Primer Apelido:     Segundo Apelido:     Correo Electrónico Principal:                                                                                                    |
| 5 - Perfil Digital                       | Sero: Deleccione el selo V Correo Electrónico Secundario:<br>Nacionalidad: Seleccione un País V Cereo Electrónico Secundario:<br>Cereo Electrónico Secundario:<br>Cereo Electrónico Secundario: |
| 6 - Perfil ingreso a la<br>UNED          |                                                                                                    |
| 7 - Estudios Realizados                  | Centro Universitario: Seleccione el Centro Universitario V<br>desarrale actos especificos specificos para<br>éste población                                                                     |
| 8 - Datos Idiomas                        | Carrera<br>Buscar Ingrese aquí el nombre de la carrera a buscar                                                                                                    |
| 9 - Otras situaciones                    | Carrera a inscribir en la UNED: Seleccione la carrera     Vor Requisitos Nivel en el que deses ser admitido (Diplomado     Vor                                                                  |
| 10 - Información<br>requisitos admisión  | -                                                                                                    |
|                                          | Antarior Similante                                                                                                    |

Si es nacional, el sistema extrae los datos del Registro Civil y el MEP, usted debe de completar los restantes; si es extranjero, debe de llenar la información solicitada.

#### En el apartado Carrera a inscribir en la UNED debe de seleccionar:

#### 00077-CURSOS LIBRES DIREXTU

Debe de asegurarse de seleccionar esta opción para poder realizar correctamente la gestión, ya que una vez enviado el formulario <u>no se puede</u> <u>corregir.</u>

| Managidadaa                          |                             |                           |                        |                                                                     |                                       |
|--------------------------------------|-----------------------------|---------------------------|------------------------|---------------------------------------------------------------------|---------------------------------------|
| • Necesidades<br>ucativas Especiales | Tipo Identificación:        | 🔍 Nacional 🔿 Extranj      | jero                   |                                                                     |                                       |
| •                                    | Identificación:             | 112340511                 | el sistema             | Teléfono de Habitación:                                             | 88980010                              |
| Datos Domicilio                      | Nombre:                     | SANTIAGO                  | del TSE v se           | Teléfono Celular:                                                   | 88980010                              |
|                                      | Primer Apellido:            | MORA                      | completa la            | Fax:                                                                |                                       |
| Datos Laborales                      | Segundo Apellido:           | MORA                      | información            | Correo Electrónico Principal:                                       | ejemplo@gmail.com                     |
|                                      | Sexo:                       | Masculino                 | v                      | Correo Electrónico Secundario:                                      | i ejemplo@hotmail.com (*)             |
| Perfil Digital                       | Nacionalidad:               | COSTA RICA                | ~                      |                                                                     |                                       |
|                                      | Fecha de Nacimiento:        | 15/10/1998                |                        | ¿Requiere que la aplicación de e<br>diferente del sábado por asunto | exámenes sea un día<br>es religiosos? |
| Perfil ingreso a la                  | Estado Civil:               | Soltero/a                 | ~                      | ¿Se considera usted indígena?                                       | Si 🗌 No 🗹                             |
| IED                                  |                             |                           |                        | La pertenencia a un pueblo in<br>originario se realiza con el fin   | ndígena u<br>de                       |
| Federal Bentleman                    | Centro Universitario:       | CARTAGO                   | ~                      | desarrollar proyectos específi                                      | icos para                             |
| · Estudios Realizados                |                             |                           |                        | esta población                                                      |                                       |
|                                      | Carrera                     |                           |                        |                                                                     |                                       |
| Datos Idiomas                        | Buscar                      | Ingrese aquí el           | I nombre de la carrera | a buscar                                                            |                                       |
|                                      | Carrera a Inscribir en la U | NED: 00077 - CURSOS LIE   | BRES DIREXTU           | ✓ \                                                                 | J<br>Ver Requisitos                   |
| Otras situaciones                    | Nivel en el que desea ser   | admitido ESTUDIANTE       | TRANSITOR              | ~                                                                   |                                       |
|                                      |                             |                           | /                      |                                                                     |                                       |
|                                      |                             | $\langle \langle \rangle$ |                        |                                                                     |                                       |
|                                      |                             |                           |                        |                                                                     |                                       |

Al finalizar el proceso, el sistema genera automáticamente un comprobante de admisión y empadronamiento, el estudiante puede imprimir o descargar dicho documento.

| admision.uned.ac.cr/site/frmreporteadmision.aspx?identificacion=0305610681                                                                                                    | \$           |
|----------------------------------------------------------------------------------------------------|--------------|
| UNIVERSIDAD ESTATAL A DISTANCIA                                                                                                    | Costa Rica 💳 |
| Regresar Descargar Boleta Imprimir                                                                                                    |              |
| UNIVERSIDAD ESTATAL A DISTANCIA<br>Oficina de Registro y Administración Estudiantil<br>Unidad de Admisión y Matricula<br>Año de Admisión 2020 Periodo Admisión Tercer Cuatrimestre                     |              |
| Mental States A Centro Universitario 03 - CARTAGO                                                                                                    |              |
| Comprobante de Admisión y Empadronamiento                                                                                                    |              |
| Cédula o Identificación<br>Primer Apellido<br>Nombre<br>Sexo<br>Teléfono Habitación<br>Fax<br>Correo Electrónico Principal sanjimmora@gmail.com Correo Electrónico Secundario angelica.moraf@gmail.com |              |
| DATOS DOMICILIO                                                                                                    |              |
| Provincia CARTAGO Cantón EL GUARCO Distrito EL TEJAR<br>Dirección DETRÁS DE HDA VIEJA URB JARDINES CASA E27                                                                                            |              |
| DATOS LABORALES                                                                                                    |              |
| Nombre Lugar de trabajo Teléfono Trabajo                                                                                                    |              |
| Nombre del puesto                                                                                                    |              |
| ESTUDIOS REALIZADOS                                                                                                    |              |
| SECUNDARIA                                                                                                    |              |

|                                                                                                    | Oficina                                                                                                    | de Registro y Administración Esta                                                                                                    | udianti                                                                                                    |
|----------------------------------------------------------------------------------------------------|----------------------------------------------------------------------------------------------------|----------------------------------------------------------------------------------------------------|----------------------------------------------------------------------------------------------------|
|                                                                                                    | Año de Admisión                                                                                                    | 2020 Periodo Admisión                                                                                                    | Tercer Custrimestre                                                                                                    |
| GEZU                                                                                                    | Centro Universitario                                                                                                    | 02 CARTAGO                                                                                                    |                                                                                                    |
| persona cura comera<br>Instala liverato de la Macalia e la Tabara                                                                                                    | Com                                                                                                    | orobania da Adminión y Empad                                                                                                    | renamiante                                                                                                    |
|                                                                                                    | Com                                                                                                    | probante de Administri y Empad                                                                                                    | - Chamberto                                                                                                    |
|                                                                                                    |                                                                                                    | DATOS PERSONALES                                                                                                    |                                                                                                    |
| Cédula o Identificación                                                                                                    | 111807895                                                                                                    |                                                                                                    |                                                                                                    |
| Primer Apellido                                                                                                    | MORA                                                                                                    | Segundo Apellido                                                                                                    | MORA                                                                                                    |
| Nombre                                                                                                    | SANTIAGO                                                                                                    |                                                                                                    |                                                                                                    |
| Sexo                                                                                                    | Masculino                                                                                                    | Nacionalidad                                                                                                    | COSTARICA                                                                                                    |
| Teléfono Habitación                                                                                                    | 40824373                                                                                                    | Teléfono Celular                                                                                                    | 89983828                                                                                                    |
| Fax                                                                                                    |                                                                                                    |                                                                                                    |                                                                                                    |
| Correo Electrónico Prin                                                                                                    | cipal ejemplo@gmail.                                                                                                    | .com Correo Eler                                                                                                    | ctrónico Secundario ejemplo@gmail.com                                                                                                    |
|                                                                                                    |                                                                                                    | DATOS DOMICILIO                                                                                                    |                                                                                                    |
| Browinsia CADTAC                                                                                                    |                                                                                                    | atta Cantral                                                                                                    | Distrite Control                                                                                                    |
| Provincia CARTAD                                                                                                    | ю са                                                                                                    | nton Central                                                                                                    | Distrito Central                                                                                                    |
| Direction                                                                                                    |                                                                                                    |                                                                                                    |                                                                                                    |
|                                                                                                    |                                                                                                    | DATOS LABORALES                                                                                                    |                                                                                                    |
| Nombre Lugar de traba                                                                                                    | éo                                                                                                    |                                                                                                    | Teléfono Trabajo                                                                                                    |
| Nombre del puesto                                                                                                    |                                                                                                    |                                                                                                    |                                                                                                    |
|                                                                                                    |                                                                                                    | ESTUDIOS REALIZADOS                                                                                                    |                                                                                                    |
| SECUNDARIA                                                                                                    |                                                                                                    |                                                                                                    |                                                                                                    |
| Nombre del colecio                                                                                                    |                                                                                                    |                                                                                                    |                                                                                                    |
| Nombre dei dolegio                                                                                                    |                                                                                                    |                                                                                                    |                                                                                                    |
| Comprobante de admisió                                                                                                    | in y empadronamiento en                                                                                                    | la carrera: 00077 - CURSOS LIBRES                                                                                                    | 3 DIREXTU, se le invita a inscribir cursos en la                                                                                                    |
|                                                                                                    | y la clave de acceso                                                                                                    | en el espacio Nodos Estudiar                                                                                                    | ntes encontrará en el Perfil la opción para                                                                                                    |
| como usuario                                                                                                    |                                                                                                    |                                                                                                    |                                                                                                    |
| como usuario<br>ingresar y cambiar su cia                                                                                                    | we.                                                                                                    | fouls de Curros Libres, pars efectuse                                                                                                    | matricula de asignaturas de una comera                                                                                                    |
| como usuario<br>ingresar y cambar su da<br>Se le autoriza exclusivan<br>deberá realizar el proces                                                                                                    | ive.<br>nente para realizar la matr<br>lo de empadronamiento y                                                                                                    | ricula de Cursos Libres, para efectuar<br>presentar los requisitos de admisión ;                                                                                                    | r matrícula de asignaturas de una carrera,<br>para carreras universitarias en el centro                                                                                        |
| como usuario<br>ingresar y cambrar su da<br>Se le autoriza exclusivan<br>deberá realizar el proces<br>universitario respectivo.                                                                                                    | ive.<br>nente para realizar la matr<br>o de empadronamiento y<br>aral Estudianti la administra                                                                        | ricula de Cursos Libres, para efectuar<br>presentar los requisitos de admisión ;                                                                                                    | r matrícula de asignaturas de una carrera,<br>para carreras universitarias en el centro<br>derachos reclamentarios procise del                                                 |
| como usuario<br>ingresar y cambrar su cla<br>Se le autoriza exclusivan<br>deberá realizar el proces<br>universitario respectivo.<br>Según Reglamento Gen<br>estudiante activo. Estos                                                           | eve.<br>nente para realizar la matr<br>so de empadronamiento y<br>eral Estudiantil la admisión<br>se adquieren hasta realiza                                          | ricula de Cursos Libres, para efectuar<br>presentar los requisitos de admisión ;<br>i y empadronamiento no confiere los<br>ir una matrícula.                                                                                                    | rmatricula de asignaturas de una carrera,<br>para carreras universitarias en el centro<br>derechos reglamentarios propios del                                                  |
| procesa maio<br>como usuario<br>ingresar y cambarsu da<br>Se le autorza exclusivan<br>deberá realizar el proces<br>universitario respectivo.<br>Según Reglamento Gen<br>estudiante activo. Estos<br>Este trámite es válido po<br>valoración    | we.<br>nente para realizar la mati<br>lo de empadronamiento y<br>eral Estudiantil la admisiór<br>se adquieren hasta realiza<br>r un año. Si no ha realizad            | ricula de Cursos Libres, para efectuar<br>presentar los requisitos de admisión ;<br>1 y empadronamiento no confiere los<br>ir una matrícula.<br>50 matrícula en ese tiempo, deberá vo                                                                                 | matricula de asignaturas de una carrera,<br>para carreras univensitarias en el centro<br>derechos reglamentarios propios del<br>olver a presentar los documentos para su       |
| positiva mai<br>ingresar y cambar su da<br>Se le autorza exclusivan<br>deberá realizar el proces<br>universitario respectivo.<br>Según Reglamento Gen<br>estudiante activo. Estos<br>Este trámite es válido po<br>valoración                   | we.<br>nente para realizar la mati<br>so de empadronamiento y<br>eral Estudiantil la admisión<br>se adquieren hasta realiza<br>r un año. Si no ha realizad            | ficula de Cursos Libres, para efectuar<br>presentar los requisitos de admisión<br>i y empadronamiento no confiere los<br>ir una matrícula.<br>Io matrícula en ese tiempo, deberá vo                                                                                   | matrícula de asignaturas de una carrena,<br>para carrenas universitarias en el centro<br>derechos reglamentarios propios del<br>olver a presentar los documentos para su       |
| prosina man<br>como usuario<br>ingresar y cantbar su da<br>Se le autorta exclusivan<br>deberá realizar el proces<br>universitario respectivo.<br>Según Reglamento Gen<br>estudiante activo. Estos i<br>Este trámite es válido po<br>valoración | eve.<br>nente para realizar la matr<br>lo de empandronamiento y<br>eral Estudiantil la admisión<br>se adquieren hatfa realizar<br>r un año. Si no ha realizad<br>Doc  | ficula de Cursos Libres, para efectuar<br>presentar los requisitos de admisión<br>I y empadronamiento no confiere los<br>r una matrícula.<br>Io matrícula en ese tiempo, deberá vo<br>umentos brindados por el estudian                                               | matricula de asignaturas de una carrera,<br>para carteras univentiarías en el centro<br>derechos reglamentarios propios del<br>alver a presentar los documentos para su<br>sta |
| protein man<br>como usuari<br>ingresar y cambiar su cit<br>8 le autota exclusiva<br>debert realizar el proces<br>univentitario respectivo.<br>Según Reglamento Gen-<br>etitudiante activo. Estos<br>Estas triamite ex válido po<br>valoración  | eve.<br>nente para realizar la matri<br>so de empadronamiento y<br>eral Estudiantil la admisión<br>se adquieren hasta realizar<br>r un año. Si no ha realizad<br>Door | Icula de Cursos Libres, para efectuar<br>presentar los requisitos de admisión;<br>y empadronamiento no confiere los<br>yr una matrícula.<br>Io matrícula en ese tiempo, deberá vo<br>umentos brindados por el estudian<br>28/08/2020 0.32-24                          | matricula de aeignaturas de una carrera,<br>para carrera universitarias en el centro<br>derechos reglamentarios propios del<br>olver a presentar los documentos para su<br>te  |
| prosine man<br>como usuari<br>ingresary comban au cas<br>debera realizar el proces<br>debera realizar el proces<br>estudiante activo. Estos<br>estudiante activo. Estos<br>Este trámite es válido po<br>valoración                             | vec.<br>nente para realizar la matr<br>so de empadronamiento y<br>eral Estudiantil la admisiór<br>se adquieren hasta realiza<br>r un año. Si no ha realizad<br>Doc    | Icula de Cursos Libres, para efectuar<br>presentar los regulatios de admisión;<br>y y empadronamiento no confiere los<br>ir una matrícula en ese tierrpo, deberá ve<br>umentos brindados por el estudian<br>28/08/2020 0:32:24<br>COMPROBANTE ESTUDIANTE              | matricular de asignaturas de una carrena,<br>para carrena ulteratarias en el contro<br>derechos reglamentarios propios del<br>olver a presentar los documentos para su<br>ne   |
| como usuarie<br>ingresar y comitaria un da<br>Se le autorita enclusiva<br>debera realizare el proces<br>universitario respectivo.<br>Según Reglamento Gen-<br>estudiante activo. Estos-<br>Este tramite es válido po<br>valoración             | evel.<br>mente para realizar la mati<br>so de empadronamiento y<br>eral Estudianti la admisión<br>es adquieren hatar nealizad<br>r un año. Si no ha realizad<br>Doc   | Isula de Curson Libre, para efectua<br>presentar los requisitos de admisión,<br>y y empadronamiento no confere los<br>or una matrícula.<br>So matrícula en ese tiempo, deberá vo<br>umentos brindados por el estudian<br>28/08/2020 0.32:24<br>COMPROBANTE ESTUDIANTE | matricular de asignaturas de una carrena,<br>para carreras utiveratales en el contro<br>derechos reglamentarios propios del<br>elver a presentar los documentos para su<br>na  |

El documento de reporte de admisión le dará al estudiante un **usuario y contraseña**, con estos puede realizar su matrícula por medio de la Matriweb (en la página de la UNED) en las fechas establecidas para ello.

Recuerde que el último día de matrícula se cierra a las 5:00pm

#### NOTAS IMPORTANTES PARA ESTUDIANTES DE PRIMER INGRESO:

Si por alguna razón, el sistema indica que faltan requisitos de entregar y no le da la contraseña, debe comunicarse con la Sede Universitaria que eligió para completar el proceso de admisión y que se le genere la boleta con la contraseña.

En el caso de la Sede Universitaria de San José, puede llamar al 2527-2244 de la Dirección de Extensión Universitaria, o bien al escribir al correo electrónico: <u>matriculaextension@uned.ac.cr</u>

En caso de que por error el estudiante seleccionó otra carrera y no escogió cursos libres al llenar el formulario, debe comunicarse con la oficina de Registro, al número 2527-2684 con la funcionaria Carolina Sánchez, o escribirle al correo csanchezc@uned.ac.cr para que se le realice el cambio necesario; ya que solo se puede llenar el formulario una vez.

Siga los siguientes pasos para la matriweb:

Video instructivo de cómo ingresar a la matriweb: https://youtu.be/pBU-WkbuzCl

En las fechas de la matrícula, los estudiantes ya empadronados o estudiantes regulares podrán ver en la página principal de la UNED un anuncio sobre la matriweb, o pueden ingresar la siguiente dirección en su buscador: matricula.uned.ac.cr

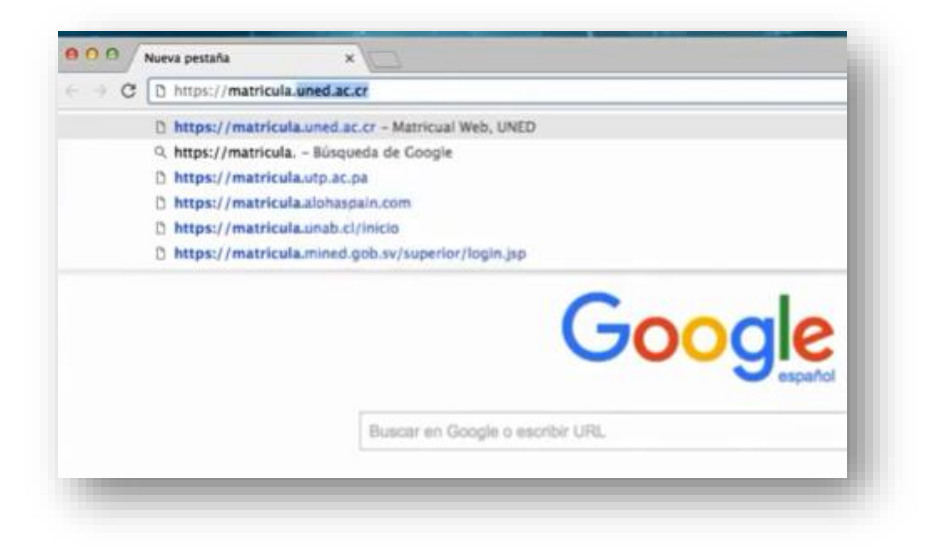

Se abrirá la página de la matriweb o matricula por la web.

En el espacio de cédula, el estudiante **debe de escribir su cédula con un cero adelante** y con todos los dígitos, ejemplo 0112850142; en el espacio de clave si es la primera vez es la fecha de nacimiento en formato dd/mm/aa, ejemplo 180583

Si ya usted ingresó previamente e hizo un cambio de clave, debe de ingresar la clave asignada.

#### Tutorial Proceso de Matrícula Centro de Idiomas

Si olvidó la clave debe solicitar un reinicio de esta al correo:

centroidiomas@uned.ac.cr

En el periodo a matricular, es importante para los cursos de inglés del Centro de Idiomas escoger: ejemplo "2022-Primer Cuatrimestre Curso Libre"

| Siste                 | ema de matrícula en línea                                                                                                    |
|-----------------------|----------------------------------------------------------------------------------------------------|
| Cédula:               | Cédula<br>Inicia sesión con usuario @uned.cr                                                                                                    |
| Clave:                | Clave                                                                                                    |
| Periodo a Matricular: | Seleccione el Periodo a Matricular<br>2022, PRIMER CUATRIMESTRE, EXTENSIÓN<br>2022, PRIMER CUATRIMESTRE, CURSO LIBRE<br>2022, PRIMER CUATRIMESTRE, ORDINARIA<br>2022, PRIMER CUATRIMESTRE, POSGRADO<br>2022, PRIMER CUATRIMESTRE, SUFICIENCIA |

Al ingresar, el estudiante podrá ver 5 diferentes pantallas

- 1. Información
- 2. Asignaturas
- 3. Costos
- 4. Pago
- 5. Comprobante

| Información                                          | m Asles                       | and the second                         | l en i        | Costos         |                                | a Datio           |             | in Course | and his rates      |
|------------------------------------------------------|-------------------------------|----------------------------------------|---------------|----------------|--------------------------------|-------------------|-------------|-----------|--------------------|
| Actualice sus dates                                  | 2 Selecto                     | one les asspratures                    | 3             | Wettigue al re | onto total                     | A Hutie et p      | 14.01       | 5 Comprol | bante de Matricula |
| Información Pers                                     | Innal                         |                                        |               |                |                                |                   |             |           |                    |
| Nombre:<br>Cédula:<br>Fecha Nacimie                  | MILI<br>010<br>mto: 25-1      | ENA DE LA TR BEJA<br>1430721<br>2-1964 | RANO JIMEN    | 12             | Carrera:<br>Beca:<br>Convenio: | (NO AC            | TIVA)       |           |                    |
| Actualice sus datos                                  | Pen                           | enino                                  |               |                |                                |                   |             |           |                    |
| Centro Universita                                    | rio:                          | 54                                     | N JOSE        |                | Estad                          | ios Civil:        | Soltero     |           | *                  |
| Dirección:                                           |                               | alajuelità centro,                     | urb. choroteg | a bloque 10 ca | 54.J                           |                   |             |           |                    |
| Correos Electrón                                     | cos:                          | mibejaranoj@une                        | d.ac.cr       | 0              | Tell                           | Monos:            | Trabajo 👻   | 25272574  | 0                  |
|                                                      |                               |                                        |               | 0              |                                |                   | Celular 👻   | 66024542  | 0                  |
| ¿Presenta usted alguna<br>educativa espec            | necesidad<br>al?              | 6                                      | No            |                | ¿Extudia en s                  | un Centro Penal?  | Seleccioner | No        | 0                  |
| ¿Para efectos de exámenes,<br>día sábedo por asuntos | guarda usted i<br>religiosos? | -                                      | No            |                | ¿Se consider                   | a usted indigena? |             | No        |                    |
|                                                      |                               |                                        |               |                |                                |                   |             |           | Siguiente          |

**Información:** el estudiante debe de verificar y actualizar los datos personales, como teléfono y correo electrónico, ya que será el medio por donde se le contacte.

Al revisar su información y asegurarse que sea la correcta, le da clic en el botón **Siguiente** 

 Asignaturas: En esta pantalla se selecciona la asignatura, es importante que aquí el estudiante tenga claro cuál es el código de su curso para poder ingresarlo.

Los códigos de los cursos del Centro de Idiomas de la UNED los pueden encontrar en la descripción de cada uno de los programas en la página del Centro de Idiomas <u>https://www.uned.ac.cr/extension/idioma/inicio</u>

| <b>nformación</b><br>ctualice sus datos | 2 Asignaturas<br>Seleccione las asignaturas | 3 Costos<br>Verifique el mont |
|-----------------------------------------|---------------------------------------------|-------------------------------|
| 2 Información Ma                        | trícula                                     |                               |
| Cédula: No                              | mbre: xxxxxxxx xxxx xxxx                    | Periodo:<br>2021 SEGUNDO CUA  |
| Selección de Asigna                     | turas                                       |                               |
| Seleccione la asignatura a matricular:  | 70001                                       |                               |
| Asignaturas Reserv                      | adas                                        |                               |
| Sin materias reservadas                 | por pagar                                   |                               |

#### Tutorial Proceso de Matrícula Centro de Idiomas

El estudiante debe de seleccionar la Sede Universitaria donde pertenece, el horario del curso de su interés, este horario será en el que se den las sesiones en línea con el profesor de los cursos, por lo que pedimos que tengan la disponibilidad de conectarse.

|               |              |                            |              | Seleccionar |
|---------------|--------------|----------------------------|--------------|-------------|
|               |              |                            |              |             |
| Debe seleccio | nar horario: |                            |              |             |
| SAN JOSE      | ~            | Seleccionar Grupo          | $\checkmark$ |             |
|               |              | 1. lun-mier 7:00 a 9:00pm. | VIRTUAL      | Reservar    |
|               |              | 2. lun-mier 7:00 a 9:00pm. | VIRTUAL      |             |
|               |              | 3. sab 8:00 a 12:00md. VIF |              |             |
|               |              | Seleccionar Grupo          |              |             |

Si el estudiante está matriculando un curso ya aprobado y desea repetirlo, debe de comunicarse con el Centro de Idiomas al 22343236 ext. 3901 o al correo <u>centroidiomas@uned.ac.cr</u> o bien con las compañeras de matrícula al 2527-2244 o al 2234-3236, ext. 3558 con Gaudy López.

Al ingresar esta información y asegurarse que sea la correcta, le da clic en el botón Siguiente

## Códigos de los cursos Centro de Idiomas:

| Inglés para Adultos |                                |  |  |  |
|---------------------|--------------------------------|--|--|--|
| Código              | Nivel                          |  |  |  |
| 70001               | 1A - Inglés Elemental Básico A |  |  |  |
| 70003               | 1B - Inglés Elemental Básico B |  |  |  |
| 70002               | 2A - Inglés Pre Intermedio A   |  |  |  |
| 70004               | 2B - Inglés Pre Intermedio B   |  |  |  |
| 70005               | 3A - Inglés Intermedio A       |  |  |  |
| 70006               | 3B - Inglés Intermedio B       |  |  |  |
| 70007               | 4A - Inglés Intermedio Alto A  |  |  |  |
| 70008               | 4B - Inglés Intermedio Alto B  |  |  |  |
| 70009               | 5A - Inglés Avanzado A         |  |  |  |
| 70010               | 5B - Inglés Avanzado B         |  |  |  |

# Inglés para Adolescentes

| Código | Nivel          |
|--------|----------------|
| 70254  | Teens 1 (T1)   |
| 70255  | Teens 2 (T2)   |
| 70256  | Teens 3 (T3)   |
| 70257  | Teens 4 (T4)   |
| 70258  | Teens 5 (T5)   |
| 70259  | Teens 6 (T6)   |
| 70260  | Teens 7 (T7)   |
| 70261  | Teens 8 (T8)   |
| 70262  | Teens 9 (T9)   |
| 70263  | Teens 10 (T10) |

## Inglés CONARE

| Código | Nivel                 |
|--------|-----------------------|
| 71391  | PFI-Principiante 1    |
| 71392  | PFI-Principiante 2    |
| 71393  | PFI-Pre-intermedio 1  |
| 71394  | PFI-Pre-intermedio 2  |
| 71395  | PFI-Intermedio 1      |
| 71396  | PFI-Intermedio 2      |
| 71397  | PFI-Intermedio alto 1 |
| 71398  | PFI-Intermedio alto 2 |

### Francés

| Nivel   | Código |
|---------|--------|
| Nivel 1 | 70021  |
| Nivel 2 | 70022  |
| Nivel 3 | 70023  |
| Nivel 4 | 70024  |
| Nivel 5 | 70025  |
| Nivel 6 | 70026  |
| Nivel 7 | 70027  |
| Nivel 8 | 70318  |
| Nivel 9 | 70029  |

2. **Costos:** El sistema automáticamente le genera en la pantalla el costo de los cursos, para el periodo en el que se encuentre matriculando.

| Rubro                                                                          | Colones                                           |
|--------------------------------------------------------------------------------|---------------------------------------------------|
| Cuota Estudiantil:                                                             | 0.00                                              |
| Matrícula:                                                                     | 0.00                                              |
| Costo de Asignaturas:                                                          |                                                   |
| Carné Estudiantil: No                                                          | • 0.00                                            |
|                                                                                |                                                   |
| Póliza Estudiantil:                                                            | 0.00                                              |
| Fondo Solidario:                                                               | 0.00                                              |
| Deudas Pendientes:                                                             | 0.00                                              |
| Exoneración o Beca:                                                            | 0.00                                              |
| Centro donde retira el recibo y el material didáctico:                         | CARTAGO                                           |
| Si necesita factura a nombre de empresa, antes de cancelar el curso consulte e | el procedimiento en la página de oferta de curso. |
| Si paga antes no se le podrá confeccionar la factura.                          |                                                   |
| Total a Cancelar: Colon                                                        | les v                                             |

#### Importante:

El material se asocia a la cédula del estudiante y debe de adquirirlo al matricular, por lo que, si algún familiar o persona cercana cuenta con el material y el estudiante desea utilizarlo, **no se puede hacer la excepción**.

Al verificar el costo, y los datos el estudiante debe de prestar atención a las siguientes indicaciones o leyendas:

 "Si necesita factura a nombre de empresa, antes de cancelar el curso consulte el procedimiento en la página de oferta de cursos. Si paga antes no se le podrá confeccionar la factura".

https://www.uned.ac.cr/extension/

## 2. "Centro donde retira el recibo y el material didáctico":

En este apartado el estudiante (indiferentemente de donde se encuentre matriculado) podrá seleccionar la Sede Universitaria donde desea retirar el material y el recibo de matrícula.

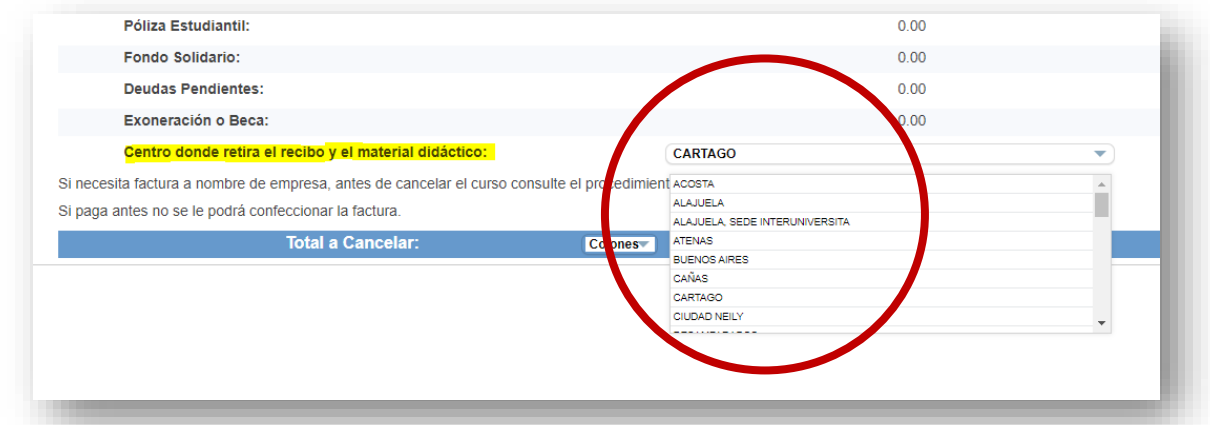

Por ejemplo, si el estudiante está matriculado virtualmente en un grupo en la Sede Universitaria de San José, puede solicitar retirar el material en la Sede Universitaria Palmares (donde reside).

Los costos para los cursos son los siguientes:

#### Niveles A Inglés para Adultos:

¢100.100 por cuatrimestre (incluye matrícula, curso y libros).

#### Niveles B Inglés para Adultos:

¢87.700 por cuatrimestre. En este nivel, el material corresponde al utilizado en el nivel A del programa Inglés para Adultos.

\*NOTA: Si realizó examen de ubicación o ingresa desde otro programa que no sea el de Inglés para Adultos, debe de cancelar ¢100.100 para adquirir el material en cualquier nivel. Si es un reingreso verifique antes de matricular que la versión de materiales le funcione para el curso.

Al revisar esta información y asegurarse que sea la correcta, le da clic en el

botón Siguiente

 Pago: El sistema le consultará la forma de pago, "Tarjeta de crédito o débito", o bien "Depósito en entidad financiera"

El estudiante escoge la opción e ingresa los datos solicitados de la tarjeta o el comprobante de depósito en las cuentas de la UNED (el monto debe de ser completo).

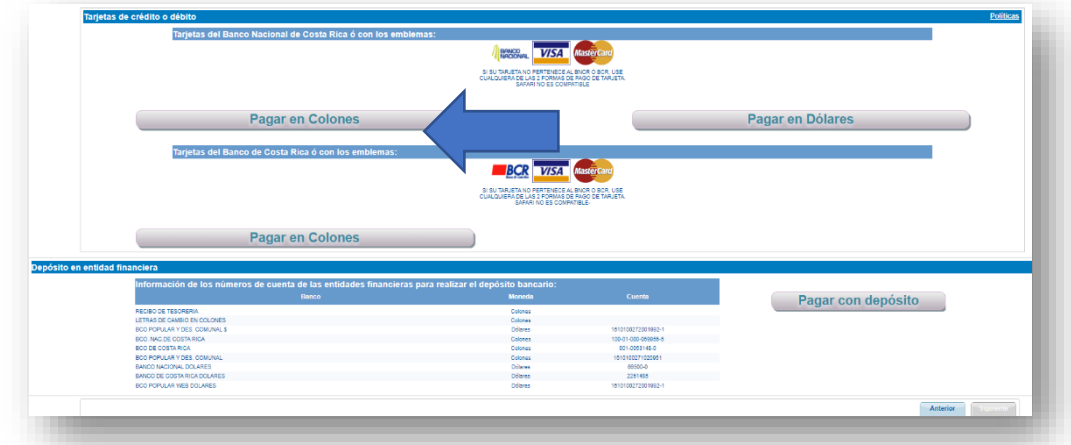

Al revisar esta información y asegurarse que sea la correcta, le da clic en el botón **Siguiente** 

4. **Comprobante**: Al finalizar el pago, se genera la última pantalla con el comprobante de su matrícula, se le recomienda guardar en PDF o imprimir el comprobante para cualquier trámite que lo requiera.

Para mayor claridad, puede verificar el video instructivo de matrícula paso a paso en el siguiente enlace: <u>https://youtu.be/Sd2pP-Si78l</u>

#### Nuestros contactos:

Centro de Idiomas UNED 22343236 ext. 3901 <u>centroidiomas@uned.ac.cr</u>

Documento elaborado mmoraf